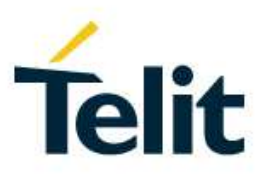

# xE910 – WE866 Bundling Application Note

80541NT11528A Rev.2 - 2017-02-21

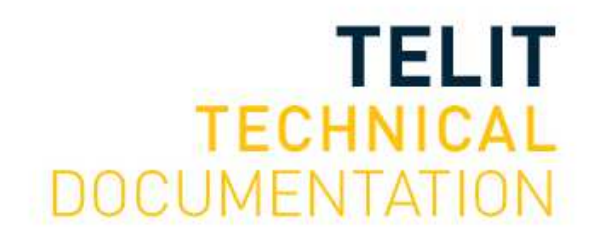

#### SPECIFICATIONS ARE SUBJECT TO CHANGE WITHOUT NOTICE

## NOTICE

While reasonable efforts have been made to assure the accuracy of this document, Telit assumes no liability resulting from any inaccuracies or omissions in this document, or from use of the information obtained herein. The information in this document has been carefully checked and is believed to be reliable. However, no responsibility is assumed for inaccuracies or omissions. Telit reserves the right to make changes to any products described herein and reserves the right to revise this document and to make changes from time to time in content hereof with no obligation to notify any person of revisions or changes. Telit does not assume any liability arising out of the application or use of any product, software, or circuit described herein; neither does it convey license under its patent rights or the rights of others.

It is possible that this publication may contain references to, or information about Telit products (machines and programs), programming, or services that are not announced in your country. Such references or information must not be construed to mean that Telit intends to announce such Telit products, programming, or services in your country.

#### COPYRIGHTS

This instruction manual and the Telit products described in this instruction manual may be, include or describe copyrighted Telit material, such as computer programs stored in semiconductor memories or other media. Laws in the Italy and other countries preserve for Telit and its licensors certain exclusive rights for copyrighted material, including the exclusive right to copy, reproduce in any form, distribute and make derivative works of the copyrighted material. Accordingly, any copyrighted material of Telit and its licensors contained herein or in the Telit products described in this instruction manual may not be copied, reproduced, distributed, merged or modified in any manner without the express written permission of Telit. Furthermore, the purchase of Telit products shall not be deemed to grant either directly or by implication, estoppel, or otherwise, any license under the copyrights, patents or patent applications of Telit, as arises by operation of law in the sale of a product.

#### COMPUTER SOFTWARE COPYRIGHTS

The Telit and 3rd Party supplied Software (SW) products described in this instruction manual may include copyrighted Telit and other 3rd Party supplied computer programs stored in semiconductor memories or other media. Laws in the Italy and other countries preserve for Telit and other 3rd Party supplied SW certain exclusive rights for copyrighted computer programs, including the exclusive right to copy or reproduce in any form the copyrighted computer programs contained in the Telit products described in this instruction manual may not be copied (reverse engineered) or reproduced in any manner without the express written permission of Telit or the 3rd Party SW supplier. Furthermore, the purchase of Telit products shall not be deemed to grant either directly or by implication, estoppel, or otherwise, any license under the copyrights, patents or patent applications of Telit or other 3rd Party supplied SW, except for the normal non-exclusive, royalty free license to use that arises by operation of law in the sale of a product.

## USAGE AND DISCLOSURE RESTRICTIONS

#### I. License Agreements

The software described in this document is the property of Telit and its licensors. It is furnished by express license agreement only and may be used only in accordance with the terms of such an agreement.

#### II. Copyrighted Materials

Software and documentation are copyrighted materials. Making unauthorized copies is prohibited by law. No part of the software or documentation may be reproduced, transmitted, transcribed, stored in a retrieval system, or translated into any language or computer language, in any form or by any means, without prior written permission of Telit

#### III. High Risk Materials

Components, units, or third-party products used in the product described herein are NOT fault-tolerant and are NOT designed, manufactured, or intended for use as on-line control equipment in the following hazardous environments requiring fail-safe controls: the operation of Nuclear Facilities, Aircraft Navigation or Aircraft Communication Systems, Air Traffic Control, Life Support, or Weapons Systems (High Risk Activities"). Telit and its supplier(s) specifically disclaim any expressed or implied warranty of fitness for such High Risk Activities.

#### IV. Trademarks

TELIT and the Stylized T Logo are registered in Trademark Office. All other product or service names are the property of their respective owners.

#### V. Third Party Rights

The software may include Third Party Right software. In this case you agree to comply with all terms and conditions imposed on you in respect of such separate software. In addition to Third Party Terms, the disclaimer of warranty and limitation of liability provisions in this License shall apply to the Third Party Right software.

TELIT HEREBY DISCLAIMS ANY AND ALL WARRANTIES EXPRESS OR IMPLIED FROM ANY THIRD PARTIES REGARDING ANY SEPARATE FILES, ANY THIRD PARTY MATERIALS INCLUDED IN THE SOFTWARE, ANY THIRD PARTY MATERIALS FROM WHICH THE SOFTWARE IS DERIVED (COLLECTIVELY "OTHER CODE"), AND THE USE OF ANY OR ALL THE OTHER CODE IN CONNECTION WITH THE SOFTWARE, INCLUDING (WITHOUT LIMITATION) ANY WARRANTIES OF SATISFACTORY QUALITY OR FITNESS FOR A PARTICULAR PURPOSE.

NO THIRD PARTY LICENSORS OF OTHER CODE SHALL HAVE ANY LIABILITY FOR ANY DIRECT, INDIRECT, INCIDENTAL, SPECIAL, EXEMPLARY, OR CONSEQUENTIAL DAMAGES (INCLUDING WITHOUT LIMITATION LOST PROFITS), HOWEVER CAUSED AND WHETHER MADE UNDER CONTRACT, TORT OR OTHER LEGAL THEORY, ARISING IN ANY WAY OUT OF THE USE OR DISTRIBUTION OF THE OTHER CODE OR THE EXERCISE OF ANY RIGHTS GRANTED UNDER EITHER OR BOTH THIS LICENSE AND THE LEGAL TERMS APPLICABLE TO ANY SEPARATE FILES, EVEN IF ADVISED OF THE POSSIBILITY OF SUCH DAMAGES.

The AZ C project integrates the IwIP stack. IwIP is a small independent implementation of the TCP/IP protocol suite that has been initially developed by Adam Dunkels. IwIP is licenced under the BSD licence:

Copyright (c) 2001-2004 Swedish Institute of Computer Science. All rights reserved.

Redistribution and use in source and binary forms, with or without modification, are permitted provided that the following conditions are met:

1. Redistributions of source code must retain the above copyright notice, following this list of conditions and the disclaimer. 2. Redistributions in binary form must reproduce the above copyright notice, this list of conditions and the following disclaimer in the documentation distribution. and/or provided other materials with the 3. The name of the author may not be used to endorse or promote products derived from this software without specific prior written permission.

THIS SOFTWARE IS PROVIDED BY THE AUTHOR ``AS IS AND ANY EXPRESS OR IMPLIED

WARRANTIES, INCLUDING, BUT NOT LIMITED TO, THE IMPLIED WARRANTIES OF MERCHANTABILITY AND FITNESS FOR A PARTICULAR PURPOSE ARE DISCLAIMED. IN NO EVENT SHALL THE AUTHOR BE LIABLE FOR ANY DIRECT, INDIRECT, INCIDENTAL, SPECIAL.

EXEMPLARY, OR CONSEQUENTIAL DAMAGES (INCLUDING, BUT NOT LIMITED TO, PROCUREMENT

OF SUBSTITUTE GOODS OR SERVICES; LOSS OF USE, DATA, OR PROFITS; OR BUSINESS

INTERRUPTION) HOWEVER CAUSED AND ON ANY THEORY OF LIABILITY, WHETHER

CONTRACT, STRICT LIABILITY, OR TORT (INCLUDING NEGLIGENCE OR OTHERWISE) ARISING

IN ANY WAY OUT OF THE USE OF THIS SOFTWARE, EVEN IF ADVISED OF THE POSSIBILITY

OF SUCH DAMAGE.

## APPLICABILITY TABLE

PRODUCTS

- UE910 SERIES
- HE910 SERIES
- LE910 V2 SERIES
- **WE866**

SW Version AZWE866\_00.03

## CONTENTS

| NOTICE   | 2                                      |
|----------|----------------------------------------|
| COPYRIG  | HTS2                                   |
| COMPUTE  | R SOFTWARE COPYRIGHTS 2                |
| USAGE A  | ND DISCLOSURE RESTRICTIONS             |
| Ι.       | License Agreements                     |
| II.      | Copyrighted Materials                  |
| III.     | High Risk Materials                    |
| IV.      | Trademarks                             |
| V.       | Third Party Rights                     |
| APPLICAE | BILITY TABLE                           |
| CONTENT  | S                                      |
| 1.       | INTRODUCTION                           |
| 2.       | BUNDLE OVERVIEW                        |
| 2.1.     | Overview                               |
| 3.       | SW ARCHITECTURE                        |
| 3.1.     | STATION                                |
| 3.2.     | HOTSPOT                                |
| 4.       | SOFTWARE SETUP                         |
| 4.1.     | Module firmware flashing 15            |
| 4.2.     | WiFi AppZone Application programming16 |
| 5.       | AT COMMANDS                            |
| 5.1.     | #WIFISTART                             |
| 5.2.     | #WIFIMODE                              |
| 5.3.     | #WIFISCAN                              |
| 5.4.     | #WIFIPWR                               |
| 5.5.     | #WIFIGPIO                              |
| 5.6.     | #WIFIAPCLIENTS                         |
| 5.7.     | # WIFIAPMAC                            |
| 5.8.     | # WIFIAPPHYCFG                         |
| 5.9.     | #WIFIAPNETCFG                          |
| 5.10.    | #WIFIAPPDPCFG                          |

| 5.11.                                              | #WIFISTAPHYCFG                                                                                            | 28                                 |
|----------------------------------------------------|----------------------------------------------------------------------------------------------------|------------------------------------|
| 5.12.                                              | #WIFISTANETCFG                                                                                            | 29                                 |
| 5.13.                                              | #WIFISTAPING                                                                                              | 30                                 |
| 5.14.                                              | #WIFISTASD                                                                                                | 31                                 |
| 5.15.                                              | #WIFISTASCFG                                                                                              | 32                                 |
| 5.16.                                              | #WIFISWVER                                                                                                | 33                                 |
|                                                    |                                                                                                    |                                    |
| 6.                                                 | USE CASES EXAMPLES                                                                                        | 34                                 |
| <b>6.</b><br>6.1.                                  | USE CASES EXAMPLES                                                                                        | <b>34</b><br>34                    |
| <b>6.</b><br>6.1.<br>6.2.                          | USE CASES EXAMPLES<br>HOT SPOT commands sequence<br>STATION AT commands sequence                          | <b>34</b><br>34<br>35              |
| <ol> <li>6.1.</li> <li>6.2.</li> <li>7.</li> </ol> | USE CASES EXAMPLES<br>HOT SPOT commands sequence<br>STATION AT commands sequence<br>GLOSSARY AND ACRONYMS | <b>34</b><br>34<br>35<br><b>36</b> |

## 1. INTRODUCTION

#### 1.1. Scope

This document gives an overview of xE910 in bundle with WE866 It explains how to connect a xE910 module + WE866 Short range module

#### 1.2. Audience

This document is intended only for Telit customers that wants to set up a bundling application between xE910 + WE866.

#### 1.3. Contact Information, Support

For general contact, technical support services, technical questions and report documentation errors contact Telit Technical Support at:

- TS-EMEA@telit.com
- TS-AMERICAS@telit.com
- TS-APAC@telit.com

Alternatively, use:

http://www.telit.com/support

For detailed information about where you can buy the Telit modules or for recommendations on accessories and components visit:

http://www.telit.com

Our aim is to make this guide as helpful as possible. Keep us informed of your comments and suggestions for improvements.

Telit appreciates feedback from the users of our information.

#### 1.4. Text Conventions

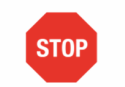

Danger – This information MUST be followed or catastrophic equipment failure or bodily injury may occur.

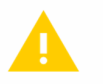

Caution or Warning – Alerts the user to important points about integrating the module, if these points are not followed, the module and end user equipment may fail or malfunction.

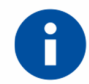

Tip or Information – Provides advice and suggestions that may be useful when integrating the module.

All dates are in ISO 8601 format, i.e. YYYY-MM-DD.

#### 1.5. **Related Documents**

- Telit AppZone C User Guide, 80496ST10722A
  Telit EVK2 User Guide, 1VV0300704 Rev. 19
- WE866 Hardware user guide
- Telit USB Driver Installer User Guide, 1V0301164 Rev. 7

80541NT11528A Rev. 2

## 2. BUNDLE OVERVIEW

#### 2.1. Overview

Telit Bundle solution integrates Cellular and WiFi technologies, allowing customers to manage both of them through a single module, with a single communication port and a single communication protocol.

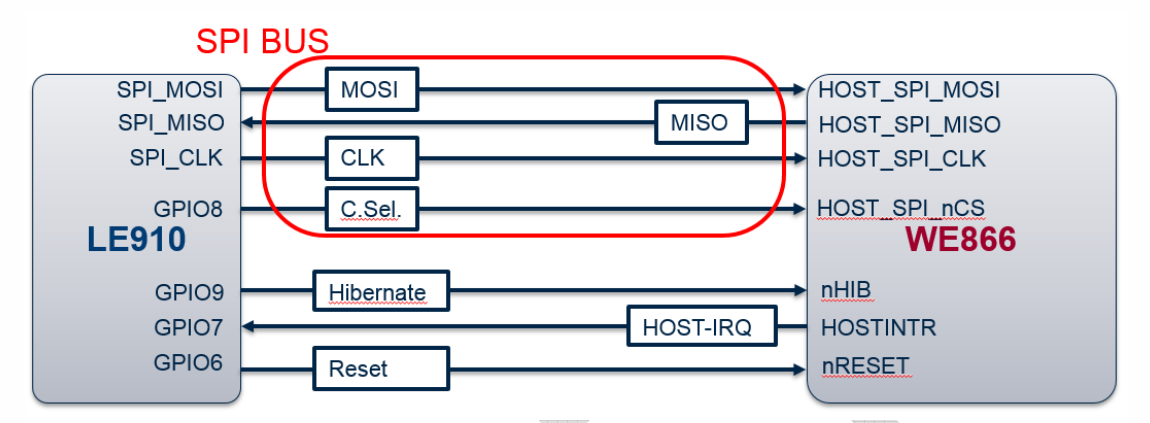

Telit WE866 Bundle will make the connection between Cellular and WiFi easy.

## 3. SW ARCHITECTURE

#### 3.1. STATION

In this scenario the external MCU can select if the data can be sent to WiFi network or the cellular one.

In this case for the WiFi interface the module is acting as a station

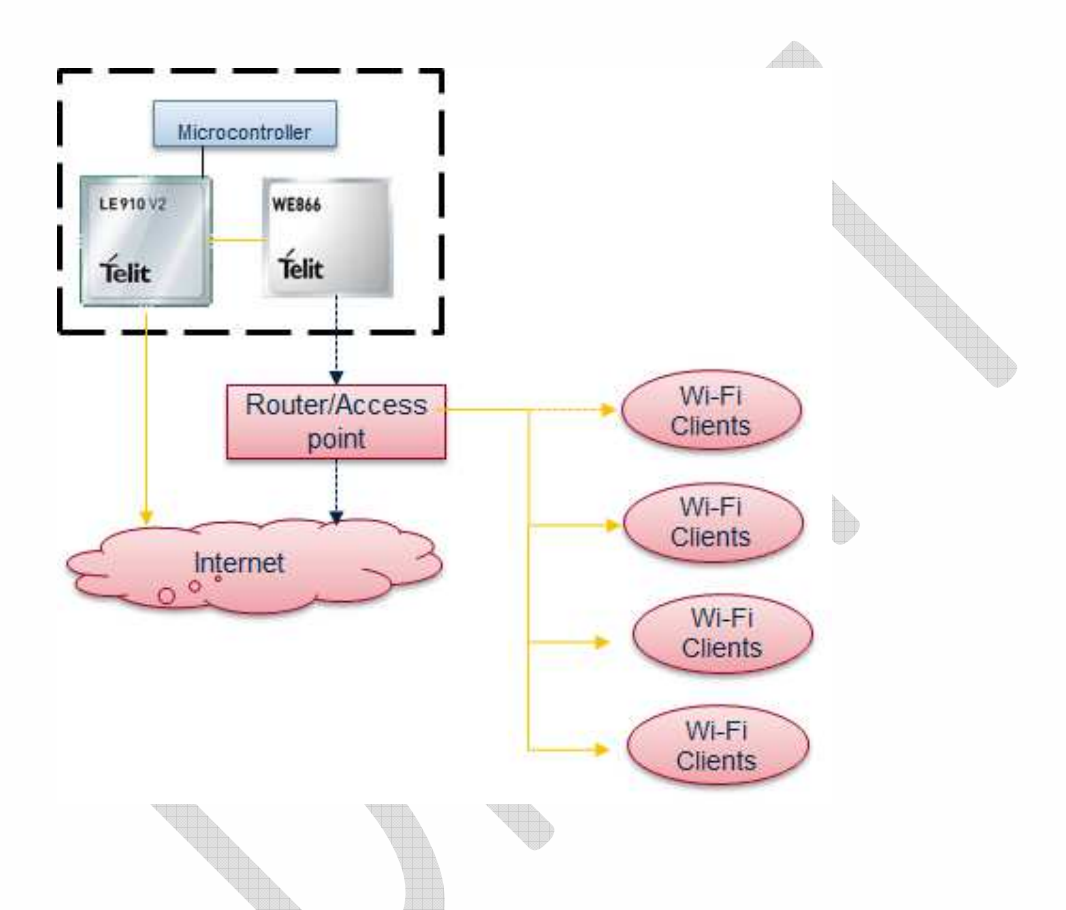

Below it is described the SW architecture running on the xEmodule

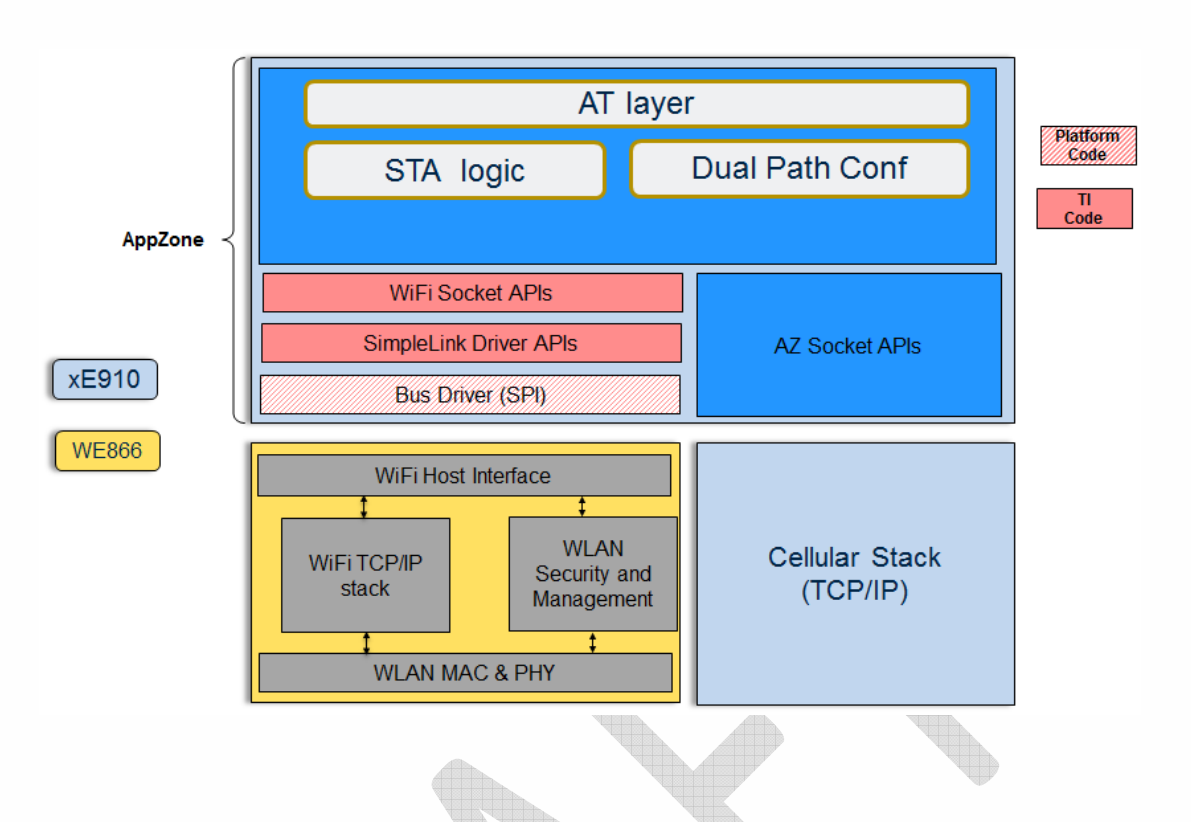

#### 3.2. HOTSPOT

The WiFi module broadcasts a local network for stations to connect to. Stations can open connections (e.g. HTTP, SMTP, ...) and send data. The cellular forward the IP packets to the cellular radio (NAT). **AZ C example in under inplementation for HE910 and LE910 V2.** 

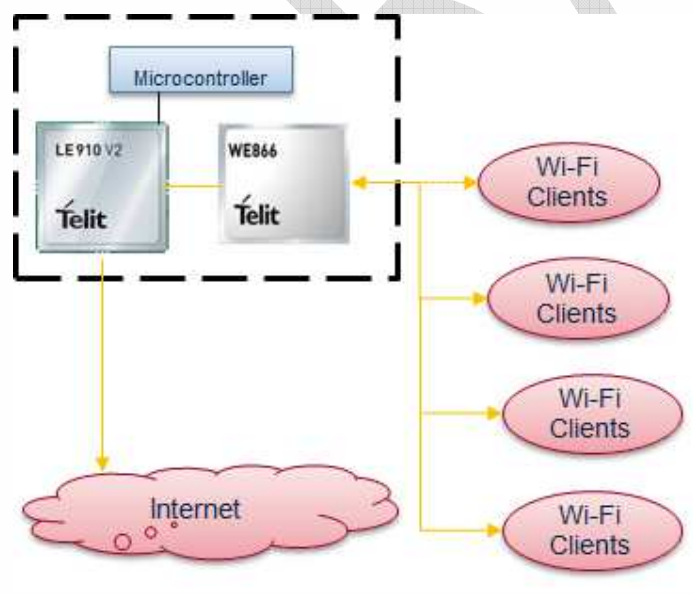

In this case the SW architecture is below

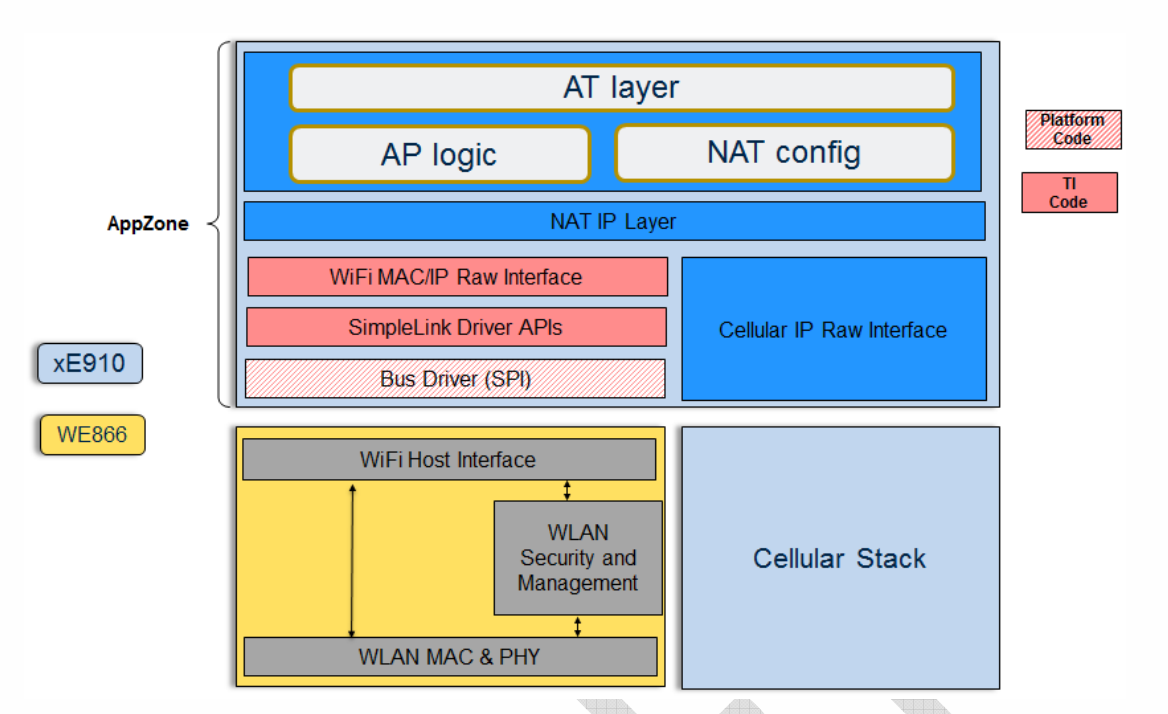

The WE866 is configured in MAC raw mode. All the packet MAC header include will be routed to the cellular module.

On AppZone framework a NAT layer of the IP packet has been implemented and they are routed through the cellular network. On the AppZone layer an AT layer has been implemented in order to manage both cellular and WiFi interface in order to enable/disable the HOTSPOT functionality.

Below an example of natting has been showed

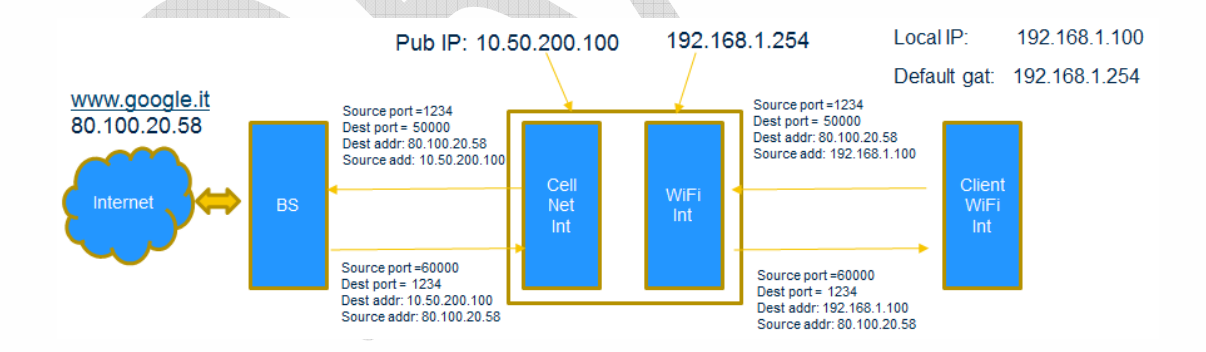

## 4. SOFTWARE SETUP

Before starting any of the next steps please download from download zone the XFP and TATC tool.

Moreover it is strongly suggest to read the AppZone user guide at the below link

http://www.telit.com/fileadmin/AppZone Guide/az-c-user-guide-V3/index.html

#### 4.1. Module firmware flashing

Before start the flashing you have to install the USB module drivers. Download the XFP tool and the USB driver from download zone

To flash the module, you will need the XFP tool, and possibly the USB drivers if you want to flash using USB cable.

You can find the XFP tool here:

https://tcloud.telit.com/public.php?service=files&t=8f9a292cfedeebf88de75816167548b5

And the Telit\_USB\_Driver\_Win\_Desktop\_UF.00.05 here:

https://tcloud.telit.com/public.php?service=files&t=56ee1f87e5eb1f3ef45e81143b64a5b1

(You can select to install the drivers for all devices from the installer prompt, or just the family of the module you are using)

Once you have the software installed, you can run XFP. You will see something like below

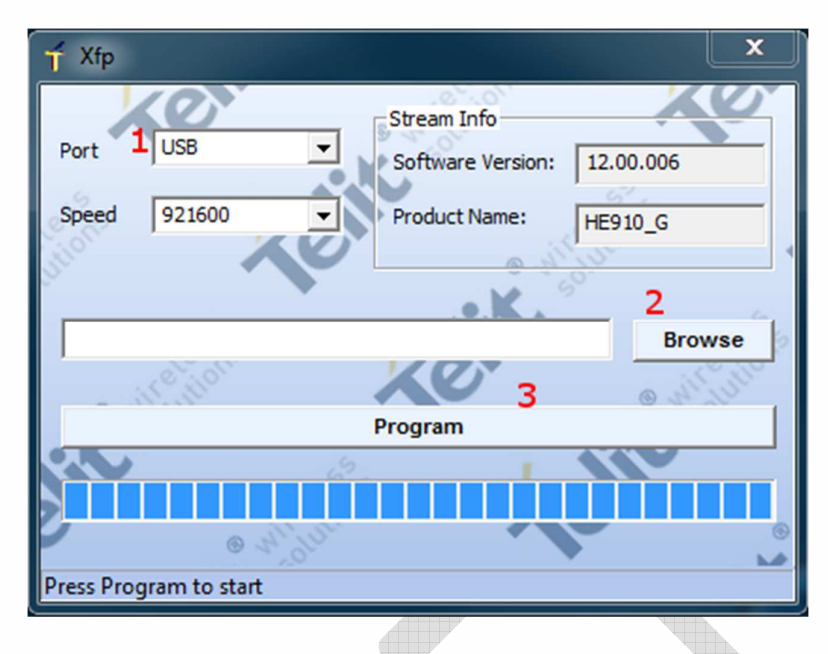

Steps to follow (refer to the image above):

Select the USB connection and 921600 bps speed (if not present, simply type it manually)
 Browse to the .bin file of the firmware stream.

2bis) Be sure that the module is turned OFF (for example, press the <u>Reset/Hw shutdown</u> button, or unplug the power supply) and the USB cable is connected to the interface 3) Click on the Program button, the tool will search for the module USB interface.

4) Turn on the module pressing the <u>ON OFF</u> button; the tool will link it and start the flashing procedure. It will take a few minutes.

5) Once it is finished, the module will turn off. Turn it on again, its memory will be formatted on the first startup, and then the module will turn OFF again.

6) Turn the module on again. It is now ready.

## 4.2. WiFi AppZone Application programming.

Before starting the load of the application the first step is to have the dimension of the application firmware in bytes.

In order to have it, using the file browser go in the folder where the application is located and push right click on the application and as show in the picture memorize the size of the binary. In the example it is 336000 and filename is m2mapz.bin

| ieneral Secu  | urity Details Previous Versions                  |   |
|---------------|--------------------------------------------------|---|
|               | m2mapz.bin                                       | ] |
| Type of file: | BIN File (.bin)                                  |   |
| Opens with:   | 🚳 Windows Shell Commor Change                    |   |
| Location:     | C:\Users\gianpieropi\Documents\projects\WiFi_pro | 8 |
| Size:         | 328 KB 336.000 bytes)                            |   |
| Size on disk: | 332 KB (339.968 bytes)                           |   |
| Created:      | Today 9 febbraio 2017, 3 hours ago               |   |
| Modified:     | Today 9 febbraio 2017, 3 hours ago               |   |
| Accessed:     | Today 9 febbraio 2017, 3 hours ago               |   |
| Attributes:   | Read-only Hidden Advanced                        |   |
|               |                                                  |   |

After that, open TATC tool and connect it to the USB0 of the module and go to the tab M2M\_AppZone. See below

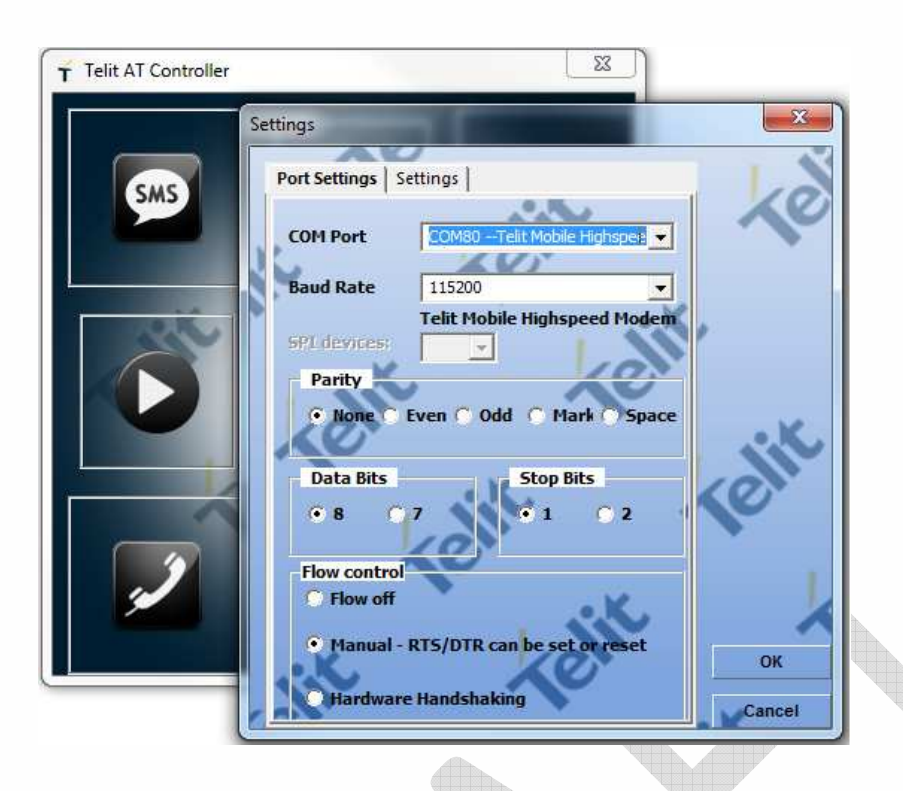

Select the AT#M2MCHDIR and complete the command with AT#M2MCHDIR="MOD". This will mode in the MOD directory of the file system

| T AT Terminal                                                                                                    |                                                                                                    | x |
|----------------------------------------------------------------------------------------------------|----------------------------------------------------------------------------------------------------|---|
|                                                                                                    | 00 10                                                                                                    |   |
| ➡ HE910_AGPS_MS_Based         ➡ xE910_MMS         ➡ IoT_Connectivity_General         ➡ IoT_Connectivity_FPLMN_cleaning         ➡ IoT_Connectivity_FPLMN_cleaning         ➡ IoT_Platform_Cloud         ➡ Python         ➡ M2M_AppZone         — AT+M2M=0         — AT+M2M=0         — AT+M2M=10         — AT+M2MUNE         — AT#M2MUNE         — AT#M2MUNS         — AT#M2MRUN         — AT#M2MRUN?         — AT#M2MRCHDR=" <filename>"         — AT#M2MKCHOR="<dir_name>"         — AT#M2MCHDRINE"         — AT#M2MCHDRINE"         — AT#M2MCHDRINE"         — AT#M2MCHDRINE"         — AT#M2MCHDRINE"         — AT#M2MCHDRINE"         — AT#M2MCHDRINE"         — AT#M2MCHDRINE"         — AT#M2MCHDRINE"         — AT#M2MCHDRINE"         — AT#M2MCHDRINE"         — AT#M2MCHDRINE"         — AT#M2MCHDRINE"         — AT#M2MCHDRINE         — AT#M2MCHDRINE         — AT#M2MCHDRINE         — AT#M2MCHDRINE         — AT#M2MCHDRINE</dir_name></filename> | Text Hex<br>AT+CGSN<br>351622070012253<br>OK<br>AT=CIMI<br>#CIMI: 222887415402197<br>OK<br>AT+CCID: 8939883341100474759<br>OK<br>AT#BND=?<br>#BND: (0), (0,5,6), (1-524485)<br>OK<br>AT#BND7<br>#BND: 0,0,1<br>OK<br>AT+CCMI<br>Telit<br>OK<br>AT+CCMM<br>LE910-EU V2<br>OK<br>AT+CCMR<br>20.00.402-A018<br>OK | E |
| AT#M2MCHDIR=" <path_name>"</path_name>                                                                                                    | Execute                                                                                                    |   |
| Ins <ctrl-z> Ins <esc></esc></ctrl-z>                                                                                                    | Ins <cr-lf></cr-lf>                                                                                                    |   |
| Log file:                                                                                                    | COM80 115200 ODR ORI ODC OCT TT                                                                                                    | K |

Now select the AT#M2MWRITE command and complete with AT#M2MWRITE=<file name>,<size>,<permission>.

| T AT Terminal                                                                                                    |      |                                                | × |
|----------------------------------------------------------------------------------------------------|------|------------------------------------------------|---|
|                                                                                                    | 1    | 00                                             |   |
| E xE910_MMS                                                                                                    | *    | Text Hex                                       |   |
| Int_Connectivity_FPLMN_cleaning                                                                                                    |      | AT+CGSN<br>351622070012253                     | * |
| IoT_Platform_Cloud  Python  MMM AppZopc                                                                                                    |      | OK<br>AT#CIMI<br>#CIMI: 222887415402197        |   |
|                                                                                                    |      | 0K<br>AT+CCID<br>+CCID: 8939883341100474759    |   |
| <ul> <li>AT+M2M=<start_mode>[,<start_to>,<start_shell>]</start_shell></start_to></start_mode></li> <li>AT#M2MWRITE=<filename>,<size>[,<permission>]</permission></size></filename></li> <li>AT#M2MMIST</li> </ul> |      | OK<br>AT#BND=?<br>#RND: (0).(0.5.6).(1-524485) |   |
| <ul> <li>AT#M2MRUN=<mode>,["<file_name>"]</file_name></mode></li> <li>AT#M2MRUN?</li> <li>AT#M2MRUN?</li> </ul>                                                                                                   |      | OK<br>AT#8ND?<br>#BND: 0,0,1                   |   |
| - AT#M2MREAD=" <filename>"<br/>- AT#M2MREAD="<filename>"<br/>- AT#M2MCHDIR="<path_name>"<br/>- AT#M2MMCHDIR="vide areas"</path_name></filename></filename>                                                        |      | OK<br>AT+CGMI<br>Telit                         |   |
| - AT#M2MRMDIR=" <dir_name>"<br/>- AT#M2MRMDIR="<dir_name>"<br/>- AT#M2MDELALL</dir_name></dir_name>                                                                                                    | 111  | OK<br>AT+CGMM<br>LE910-EU V2                   | m |
| ← AT#M2MCHDRIVE= < drive><br>← AT#M2MCHDRIVE?                                                                                                    |      | OK<br>AT+CGMR<br>20.00.402-A018                |   |
| OMA-DM for LE9x0     FOTA Legacy                                                                                                    | +    | ОК                                             | • |
| Custom Only Add New Delete                                                                                                    | 1    | die te                                         |   |
| AT#M2MWRITE= <filename>,<size>[,<permission>]</permission></size></filename>                                                                                                    | 1    | Execute                                        |   |
| Ins <ctrl-z> Ins <fsc> Ins <cr-lf></cr-lf></fsc></ctrl-z>                                                                                                    | ł    | in to                                          |   |
|                                                                                                    | 5200 |                                                | K |

In this example AT#M2MWRITE=m2mapz.bin,336000,1

After you send the AT#M2MWRITE command a >>> prompt will be showed like the image below:

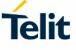

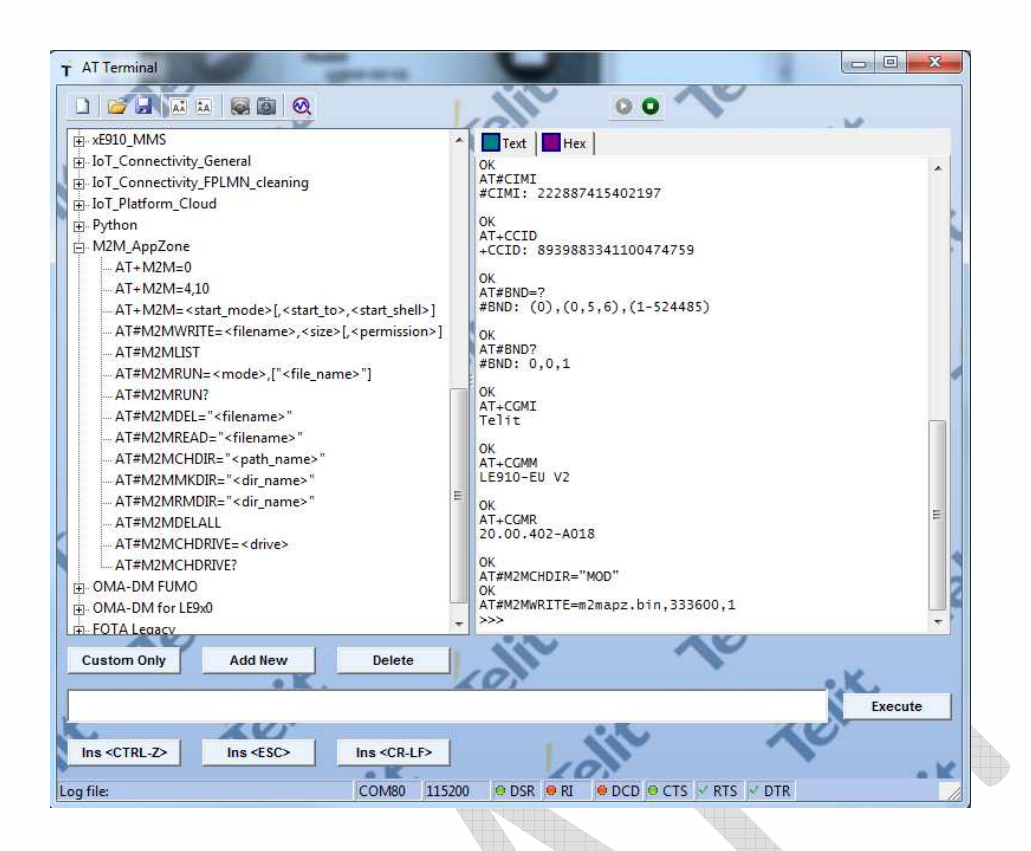

Push the transfer button indicated with a circle red in next image select the application to download and push ok and the transfer will start.

| T AT Termina                                             |                                      |                                          |                                        |
|----------------------------------------------------------|--------------------------------------|------------------------------------------|----------------------------------------|
| Select file                                              | net de la company                    |                                          |                                        |
| 🖉 🗢 🔚 Desktop 🔸                                          |                                      |                                          | Search Desktop                         |
| Organize 🔻 New folder                                    |                                      |                                          |                                        |
| Favorites                                                | Libraries<br>System Folder           | Gianpiero Pilu<br>System Folder          |                                        |
| Recent Places                                            | Computer<br>System Folder            | Network<br>System Folder                 |                                        |
| SW_Develop (SR) =<br>SW_Undertest (Sf<br>SW_Released (SR | Telit Links<br>File folder           | Acrobat Reader DC<br>Shortcut<br>2,01 KB |                                        |
| Support_ticket                                           | FileZilla<br>Shortcut<br>994 bytes   | Foxit Reader<br>Shortcut<br>1,33 KB      |                                        |
| ConeDrive                                                | Google Chrome<br>Shortcut<br>2,14 KB | Google Earth<br>Shortcut<br>2,10 KB      |                                        |
| 里 shared (d2089)                                         | InfraRecorder<br>Shortcut            | Lock Computer<br>Shortcut<br>788 buter   |                                        |
| Documents                                                | Notepad++                            | Packet Sender                            |                                        |
| File name                                                | a m2mapz.bin                         |                                          | ✓ All Files (*.*)     Open      Cancel |

The transfer pop-up will appear

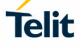

| AT Terminal                                                                                           |                                         |
|----------------------------------------------------------------------------------------------------|-----------------------------------------|
|                                                                                                    |                                         |
| E xE910_MMS                                                                                           | Text Hex                                |
| IoT_Connectivity_General                                                                              | AT#M2MCHDIR="MOD"                       |
| IoT_Connectivity_FPLMN_cleaning                                                                       | OK<br>AT#M2MWRITE=m2mapz.bin.336000.1   |
| IoT_Platform_Cloud                                                                                    | >>>                                     |
| Python                                                                                                |                                         |
| M2M_AppZone                                                                                           |                                         |
| AT+M2M=0                                                                                              |                                         |
| AT+M2M=4,10                                                                                           |                                         |
| AT+M2M= <start_mode>[,<start_to>,<start_shell< td=""><td></td></start_shell<></start_to></start_mode> |                                         |
| - AT#M2MWRITE= <filename>,<size>[,<permission< td=""><td>n&gt;]</td></permission<></size></filename>  | n>]                                     |
| – AT#M2MLIST                                                                                          |                                         |
| AT#M2MRUN= <mode>,["<fil< td=""><td>Cancel</td></fil<></mode>                                         | Cancel                                  |
| -AT#M2MRUN? File name:m2ma                                                                            | apz                                     |
| - AT#M2MDEL=" <filename>" File size:336000</filename>                                                 |                                         |
| AT#M2MREAD=" <filename>"</filename>                                                                   | 101                                     |
| - AT#M2MCHDIR=" <path_nam< td=""><td></td></path_nam<>                                                |                                         |
| AT#M2MMKDIR=" <dir_name< td=""><td>- M</td></dir_name<>                                               | - M                                     |
| AT#M2MRMDIR=" <dir_name< td=""><td></td></dir_name<>                                                  |                                         |
| AT#M2MDELALL                                                                                          |                                         |
| - AT#M2MCHDRIVE= <drive></drive>                                                                      |                                         |
| AT#M2MCHDRIVE?                                                                                        |                                         |
| DMA-DM FUMO                                                                                           |                                         |
| OMA-DM for LE9x0                                                                                      |                                         |
| FOTA Legacy                                                                                           |                                         |
| Custom Only Add Navy Delete                                                                           |                                         |
| Custom only Add new Delete                                                                            |                                         |
| 9 B                                                                                                   |                                         |
|                                                                                                    | Execute                                 |
|                                                                                                    |                                         |
| Ins <ctrl-z> Ins <esc> Ins <cr-lf< td=""><td>P</td></cr-lf<></esc></ctrl-z>                           | P                                       |
| - K -                                                                                                 |                                         |
| og file: COM80                                                                                        | 115200 V DSK V RI V DCD CIS V RTS V DTR |

After the download will finish, the application need to be set as the application that need to start at the next start-up.

Select the AT#M2MRUN and complete with AT#M2MRUN=2, <filename> , in the example is AT#M2MRUN=2,m2mapz.bin

| T AT Terminal                                                                                                    | 5                                                            |                        |         |
|----------------------------------------------------------------------------------------------------|--------------------------------------------------------------|------------------------|---------|
|                                                                                                    | (in                                                          | 00                     |         |
| K# xE910_MMS     IoT_Connectivity_General     IoT_Connectivity_FPLMN_cleaning     IoT_Platform_Cloud     Python     MZM_AppZone     _AT+M2M=0     _AT+M2M=4,10     _AT+M2M=4,10     _AT+M2MWRITE= <filename>,<size>[<permission>]     _AT#M2MWRITE=<filename>,<size>[<permission>]     _AT#M2MWRITE=<filename>"     _AT#M2MRUNE=     _AT#M2MRUNE="     _AT#M2MRUNE="     _AT#M2MREL="<filename>"     _AT#M2MREL="<filename>"     _AT#M2MREL="<filename>"     _AT#M2MREL="<filename>"     _AT#M2MREND="     _AT#M2MREND="</filename></filename></filename></filename></filename></permission></size></filename></permission></size></filename> | Text Hex<br>AT#M2MCHDIR="MOU<br>OK<br>AT#M2MwRITE=m2m2<br>OK | 2"<br>apz.bin,336000,1 |         |
| OMA-DM for LE9x0                                                                                                    |                                                              |                        |         |
| Custom Only Add New Delete                                                                                                    | dir                                                          | 10                     |         |
| AT#M2MRUN= <mode>,["<file_name>"]           Ins <ctrl-z>         Ins <esc>         Ins <cr-lf>           Log file:         COM80         11520</cr-lf></esc></ctrl-z></file_name></mode>                                                                                                    | 0 ODSR ORI                                                   | DCD   CTS   RTS   DCD  | Execute |

Now the application can start and for this select AT+M2M command and complete it with AT+M2M=4,10 this means that the application will start 10 seconds after start-up.

See below the next image.

| T AT Terminal                                                                               |                     |            |              |                                          |
|---------------------------------------------------------------------------------------------|---------------------|------------|--------------|------------------------------------------|
|                                                                                             |                     | liv        | 00           |                                          |
| HE910 AGPS MS Based                                                                         | Text Hey            |            |              |                                          |
|                                                                                             | AT+M2M=4 10         |            |              |                                          |
| In IoT Connectivity General                                                                 | OK OK               |            |              |                                          |
| In Int Connectivity FPLMN cleaning                                                          |                     |            |              |                                          |
| In Int Platform Cloud                                                                       | #WIFI - INIT CO     | MPLETE     |              | 1                                        |
| F Python                                                                                    |                     |            |              |                                          |
| - M2M AppZone                                                                               |                     |            |              |                                          |
|                                                                                             |                     |            |              |                                          |
| AT+M2M=4 10                                                                                 |                     |            |              |                                          |
| AT+M2M= <start mode="">(<start< td=""><td></td><td></td><td></td><td></td></start<></start> |                     |            |              |                                          |
| AT#M2MWRITE= <filename>.<siz< td=""><td></td><td></td><td></td><td></td></siz<></filename>  |                     |            |              |                                          |
| AT#M2MLIST                                                                                  |                     |            |              |                                          |
| AT#M2MRUN= <mode>.["<file_n< td=""><td></td><td></td><td></td><td>1</td></file_n<></mode>   |                     |            |              | 1                                        |
| AT#M2MRUN?                                                                                  |                     |            |              |                                          |
| AT#M2MDEL=" <filename>"</filename>                                                          |                     |            |              |                                          |
| AT#M2MREAD=" <filename>"</filename>                                                         |                     |            |              |                                          |
| AT#M2MCHDIR=" <path name="">"</path>                                                        |                     |            |              |                                          |
| AT#M2MMKDIR=" <dir name="">"</dir>                                                          |                     |            |              |                                          |
| AT#M2MRMDIR=" <dir_name>"</dir_name>                                                        |                     |            |              |                                          |
| AT#M2MDELALL                                                                                |                     |            |              |                                          |
| AT#M2MCHDRIVE= <drive></drive>                                                              |                     |            |              |                                          |
| AT#M2MCHDRIVE?                                                                              |                     |            |              | 8                                        |
| TEL OMA-DM FUMO                                                                             | <b>T</b>            |            |              | ji ili ili ili ili ili ili ili ili ili i |
| < III >                                                                                     |                     |            |              |                                          |
|                                                                                             |                     |            | 10           |                                          |
| Custom Uniy Add New                                                                         | Delete              |            |              |                                          |
|                                                                                             | A                   |            |              |                                          |
|                                                                                             |                     |            |              | Execute                                  |
| A AN                                                                                        | 1                   |            |              | 10                                       |
| Ins <ctrl-z> Ins <esc></esc></ctrl-z>                                                       | Ins <cr-lf></cr-lf> | 10         | 11           |                                          |
| Log file:                                                                                   | COM8 115200         | 😔 DSR 😐 RI | DCD OCTS RTS | DTR                                      |
|                                                                                             |                     |            |              |                                          |
|                                                                                             |                     |            |              |                                          |

Now the application started and you can use it in STATION or HOTSPOT module.

Follow the instruction in the next paragraph for the details

Note: The application trace outputs on USB3

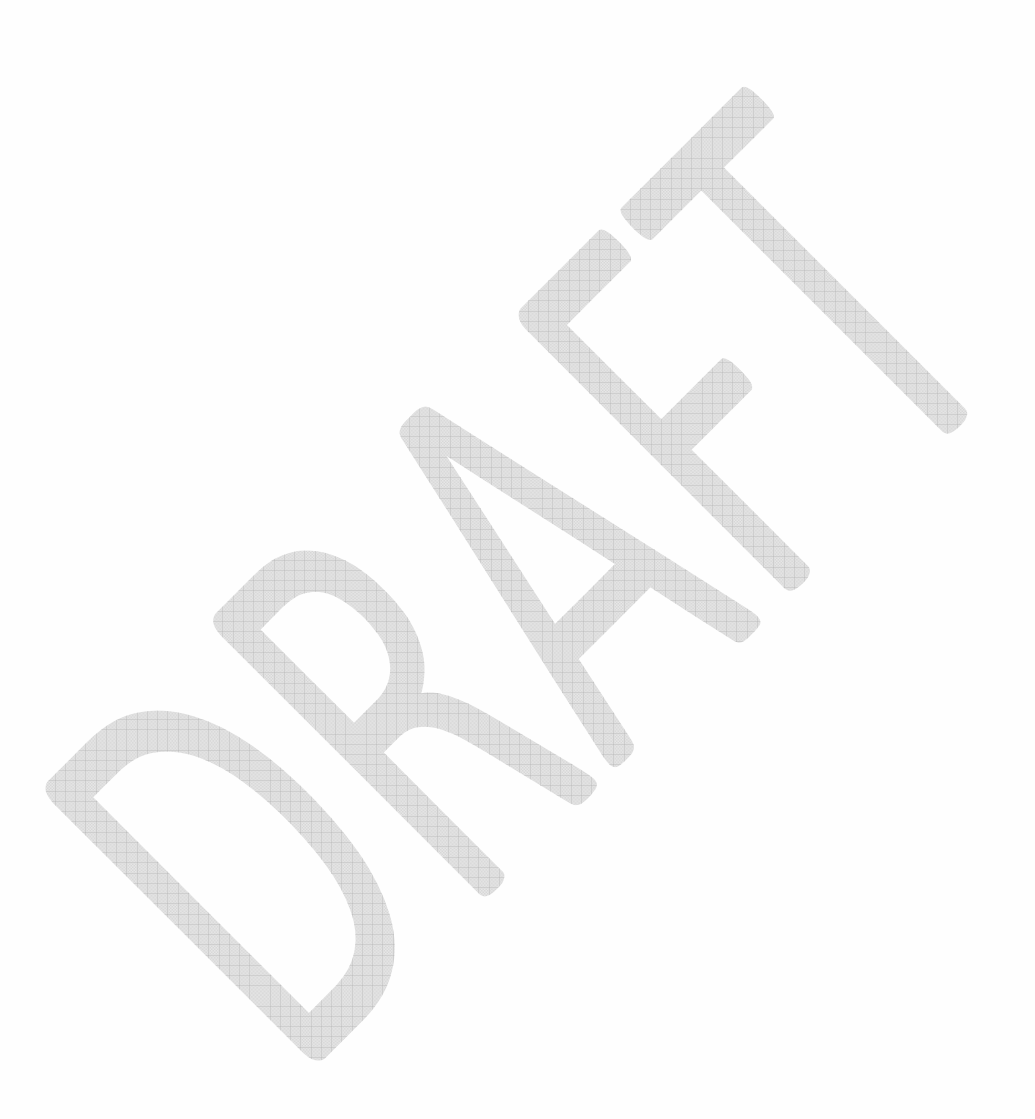

## 5. AT COMMANDS

## 5.1. #WIFISTART

| # WIFISTART – enable/disable WLAN |                                                 |
|-----------------------------------|-------------------------------------------------|
| AT#WIFISTART=[ <mode>]</mode>     | Set command enable/disable WLAN                 |
|                                   | Parameter:                                      |
|                                   | <mode> - int type, status mode.</mode>          |
|                                   | 0 – disable                                     |
|                                   | 1 – enable                                      |
|                                   | Note: enable WLAN will start it as Station mode |
|                                   | by default unless configure prior to start      |
|                                   | (AT#WIFIMODE).                                  |
|                                   | Note: The command will return OK immediately    |
|                                   | and generate URC messages depending on the      |
|                                   | configuration and events.                       |
|                                   |                                                 |
|                                   | AP Mode:                                        |
|                                   | #WIFI - A Station Connected to AP               |
|                                   | #WIFI - A Station disconnected from AP          |
|                                   | #WIFI – AP OFF                                  |
|                                   |                                                 |
|                                   | Station Mode:                                   |
|                                   | #WIFI - STA Connected to external AP            |
|                                   | #WIFI – STA OFF                                 |
|                                   |                                                 |
| AT# WIFISTART?                    | Read command returns the currently WLAN status  |
|                                   | in the format:                                  |
|                                   | #WLANSTART: <mode></mode>                       |
|                                   | Where:                                          |
|                                   | <mode></mode>                                   |
|                                   | 0 – WLAN off                                    |
|                                   | 1 – WLAN on                                     |
| AT# WIFISTART=?                   | Test command returns the supported range of     |
|                                   | values for parameter <b><mode></mode></b> .     |

## 5.2. #WIFIMODE

| <b># WIFIMODE</b> – change mode: access point/client |                                                |
|------------------------------------------------------|------------------------------------------------|
| AT#WIFIMODE=[ <mode>]</mode>                         | Set command change WLAN mode                   |
|                                                      | Parameter:                                     |
|                                                      | <mode> - operation mode.</mode>                |
|                                                      | 0 – Access point mode                          |
|                                                      | 1 – Station mode                               |
|                                                      |                                                |
| AT#WIFIMODE?                                         | Read command returns the currently mode status |
|                                                      | in the format:                                 |
|                                                      |                                                |
|                                                      | #WIFIMODE: <mode></mode>                       |
|                                                      | Where:                                         |
|                                                      | <mode></mode>                                  |
|                                                      | 0 – Access point mode                          |
|                                                      | 1 – Client mode                                |
| AT# WIFIMODE=?                                       | Test command returns the supported range of    |
|                                                      | values for parameter <mode>.</mode>            |
|                                                      | · · · · · · · · · · · · · · · · · · ·          |

## 5.3. #WIFISCAN

| # WIFISCAN– Shows a list of available networks |                                                                                                    |
|------------------------------------------------|----------------------------------------------------------------------------------------------------|
| AT#WIFISCAN                                    | Execution command returns the following<br>parameters of available networks:<br>SSID<br>Security type<br>MAC addresss<br>RSSI  |
| AT# WIFISCAN=?                                 | Note: If the module is in Access Point mode, the command will return an ERROR.<br>Test command returns <b>OK</b> result code . |

## 5.4. #WIFIPWR

| # WIFIPWR – Set Tx power level        |                                                    |
|---------------------------------------|----------------------------------------------------|
| AT#WIFIPWR=[ <mode>,<db>]</db></mode> | Execution command sets the Tx power for either     |
|                                       | AP and STATION modes.                              |
|                                       | <mode> -</mode>                                    |
|                                       | 0 – Access point mode                              |
|                                       | 1 – Client (Station) mode                          |
|                                       |                                                    |
|                                       | <db> - Number between 0-15, as dB offset from</db> |
|                                       | maximum power - 0 will set maximum power           |
| AT# WIFIPWR?                          | Read command returns the current Tx power          |
|                                       |                                                    |
|                                       | <b># WIFIPWR</b> : < mode > ,< dB >                |
|                                       | Where:                                             |
|                                       | < mode > 0-1                                       |
|                                       | < dB > 0-15                                        |
|                                       |                                                    |
| AT# WIFIPWR=?                         | Test command reports supported values for the      |
|                                       | parameters $<$ mode $>$ and $<$ dB $>$ .           |
|                                       | #WIFIPWR (0-1),(0-15)                              |
|                                       |                                                    |
|                                       |                                                    |

#### #WIFIGPIO 5.5.

| # WIFIGPIO – change the Cellular -WiFi communication GPIOs                                                                   |                                                           |
|----------------------------------------------------------------------------------------------------|-----------------------------------------------------------|
| AT#WIFIGPIO= <nhib>,<nreset>,<hirq>,<sp< th=""><th>Set command changes GPIOs configuration</th></sp<></hirq></nreset></nhib> | Set command changes GPIOs configuration                   |
| I_nCS>[, <vcc_en>[,<wifi_ncs>]]</wifi_ncs></vcc_en>                                                                          | Parameter:                                                |
|                                                                                                    | <nhib> - WiFi module hibernate pin</nhib>                 |
|                                                                                                    | < <b>nReset&gt;</b> - WiFi module reset pin               |
|                                                                                                    | <hirq> - WiFi Host Interrupt signal</hirq>                |
|                                                                                                    | <spi_ncs> - SPI chip select signal</spi_ncs>              |
|                                                                                                    | <vcc_en> - WiFi module LDO enable signal</vcc_en>         |
|                                                                                                    | <wifi_ncs> -Level translator (between Cellular</wifi_ncs> |
|                                                                                                    | and WiFi modules) enable signal                           |
|                                                                                                    |                                                           |
|                                                                                                    | Notes:                                                    |
|                                                                                                    | nHib, nReset, HIrq and SPI_nCS are mandatory.             |
|                                                                                                    | To keep the previous value, set a parameter to 0          |
|                                                                                                    | e.g. to change SPI_nCS only:                              |
|                                                                                                    | AT#WIFIGPIO=0,0,0,3                                       |
| 805/1NT11528A Roy 2 Page 2                                                                                                   | of 38 2017-02-21                                          |

| AT#WIFIGPIO?   | Read command returns the currently GPIOs configuration in the format: |
|----------------|-----------------------------------------------------------------------|
|                | # <b>WIFIGPIO:</b><br>nHib,nReset,HIrq,SPI_nCS,VCC_en, WiFi_nCS       |
|                | Default values:<br>#WIFIGPIO: 9,6,7,8,3,4                             |
| AT# WIFIGPIO=? | Test command returns the supported range of values for all GPIOs.     |

#### 5.6. #WIFIAPCLIENTS

| 5.6. #WIFIAPCLIENTS                        |                                                   |
|--------------------------------------------|---------------------------------------------------|
| # WIFIAPCLIENTS- List of connected clients |                                                   |
| AT#WIFIAPCLIENTS                           | Execution command retrieves the list of connected |
|                                            | clients (up to 4 possible):                       |
|                                            | IP – XXX.XXX.XXX.XXX                              |
|                                            | MAC - XX:XX:XX:XX:XX:XX                           |
| AT# WIFIAPCLIENTS =?                       | Test command returns <b>OK</b> result code .      |
|                                            |                                                   |

#### # WIFIAPMAC 5.7.

| # WIFIAPMAC- Retrieve the WiFi MAC address |                                                                                                |
|--------------------------------------------|------------------------------------------------------------------------------------------------|
| AT#WIFIAPMAC                               | Execution command retrieves the WiFi Module<br>MAC address in the format:<br>XX:XX:XX:XX:XX:XX |
| AT# WIFIAPMAC =?                           | Test command returns <b>OK</b> result code .                                                   |

#### **#WIFIAPPHYCFG** 5.8.

| # WIFIAPPHYCFG– Set Physical configuration of AP                        |                                                        |
|-------------------------------------------------------------------------|--------------------------------------------------------|
| AT#WIFIAPPHYCFG = <ssid>, <security>,</security></ssid>                 | Execution command sets the Access Point's              |
| <pwd>, <region>, <channel>[,<hidden>]</hidden></channel></region></pwd> | Physical Parameters:                                   |
|                                                                         | < <b>SSID</b> > - Alphanumeric string containing up to |
|                                                                         | 32 bytes                                               |
|                                                                         | < Security > Integer values 0-2                        |
|                                                                         | 0 – Open                                               |
|                                                                         | 1 - WEP                                                |
|                                                                         | 2 – WPA & WPA2                                         |
|                                                                         | < PWD > - Alphanumeric characters                      |
|                                                                         | < <b>Region</b> > - String. Available options:         |
|                                                                         | 0047.00.04                                             |

|                     | "US"                                          |
|---------------------|-----------------------------------------------|
|                     | "EU"                                          |
|                     | "JP"                                          |
|                     | < Channel > - Integer values 1-14             |
|                     | <hidden> - AP SSID option</hidden>            |
|                     | 0 – Visible                                   |
|                     | 1 – Hidden with length 0                      |
|                     | 2 – Hidden with original length               |
| AT#WIFIAPPHYCFG?    | Read command returns the current Physical     |
|                     | Parameters:                                   |
|                     |                                               |
|                     | # WIFIAPPHYCFG:                               |
|                     | < SSID >,< Security >,< PWD >,< Region >,<    |
|                     | Channel >, <hidden></hidden>                  |
| AT# WIFIAPPHYCFG =? | Test command reports supported values for the |
|                     | parameters.                                   |
|                     | # WIFIAPPHYCFG                                |
|                     | (1-32 Bytes Alphanumeric), (0-2), (For        |
|                     | WPA: 8 to 63 characters                       |
|                     | For WEP: 5 to 13 characters) ("US"            |
|                     | "FU" "ID") ("US", 1.11]                       |
|                     |                                               |
|                     |                                               |
|                     | "JP": 1-14), (0-2)                            |

#### #WIFIAPNETCFG 5.9.

| #WIFIAPNETCFG - Set Network configuration of | AP (WiFi will reboot to complete configuration)                                                              |
|----------------------------------------------|----------------------------------------------------------------------------------------------------|
| AT#WIFIAPNETCFG =[ <ip>, <mask>,</mask></ip> | Execution command sets the Access Point's                                                                    |
| [ <gateway>, [<dns>]]]</dns></gateway>       | Network Parameters all in the format -                                                                       |
|                                              | XXX.XXX.XXX.XXX                                                                                              |
|                                              |                                                                                                    |
|                                              | < ip > - IPV4 address                                                                                        |
|                                              | < DNS > - IPV4 DNS Server                                                                                    |
|                                              | <pre>&lt; ip_start&gt; - DHCP start address (last octect)</pre>                                              |
|                                              | <ip_last> - DHCP last address (last octect)</ip_last>                                                        |
|                                              | <ip_lease_time> - IP address lease time (ms)</ip_lease_time>                                                 |
|                                              | Note:                                                                                                    |
|                                              | < DNS >- if not set, cellular DNS will be used                                                               |
|                                              |                                                                                                    |
|                                              | WiFi Network mask is set to 255.255.255.0                                                                    |
|                                              |                                                                                                    |
| AT#WIFIAPNETCFG?                             | Read command returns the current Network                                                                     |
|                                              | Parameters:                                                                                                  |
|                                              | # WHELA DNIETCEC.                                                                                            |
|                                              | # WIFIAPNEICFG:<br>$\langle in \rangle \langle DNG \rangle \langle in stant \rangle \langle in legt \rangle$ |
|                                              | < Ip > ,< DINS >,< Ip_start >,< Ip_tast >                                                                    |
|                                              | ,< Ip_lease_time >                                                                                           |
|                                              |                                                                                                    |
|                                              |                                                                                                    |
| AT# WIFIAPNETCFG =?                          | Test command reports supported values for the                                                                |
|                                              | parameters.                                                                                                  |
|                                              | # WIFIAPNETCFG                                                                                               |
|                                              | (xxx.xxx.xxx).                                                                                               |
|                                              | (XXX.XXX.XXX.XXX).(XX).(XX).(XX)                                                                             |
| 20541NIT11528A Poy 2 Pogo <b>27</b>          | of <b>20</b>                                                                                                 |

## 5.10. #WIFIAPPDPCFG

| # WIFIAPPDPCFG – Set AP mode           |                                                                                                    |
|----------------------------------------|----------------------------------------------------------------------------------------------------|
| AT# WIFIAPPDPCFG                       | Execution command set the following parameter                                                                                            |
| =<"apn">[, <"username">, <"password">] | in the AP mode:                                                                                                    |
|                                        | < <b>apn</b> > - PDP context APN to be used in the connection<br>< <b>username</b> > - PDP context username to be used in the connection |
|                                        | <pre><password> - PDP context password to be used in the connection</password></pre>                                                     |
| AT# WIFIAPPDPCFG?                      | Read command returns the current remote server's parameters:<br># WIFIAPPDPCFG:                                                          |
| AT# WIFIAPPDPCFG =?                    | Test command reports supported values for the<br>parameters .<br># WIFIAPPDPCFG<br>(150) (150) (150)                                     |

## 5.11. #WIFISTAPHYCFG

| <b>#WIFISTAPHYCFG</b> – Set Physical configuration o configuration)    | f Station (WiFi will reboot to complete                                                                                                    |
|------------------------------------------------------------------------|----------------------------------------------------------------------------------------------------|
| AT#WIFISTAPHYCFG = <ssid>, <method>[,<br/><pwd>]</pwd></method></ssid> | Execution command sets the Access Point's<br>Physical Parameters<br>< SSID > - Alphanumeric string containing up to<br>32 bytes<br>< Method > Integer values 0-2<br>0 - Open<br>1 - WEP<br>2 - WPA & WPA2<br>< PWD > - Alphanumeric characters.<br>Len:<br>8-63 for WPA<br>5-13 for WEP |
|                                                                        | Read command returns the current Physical<br>Parameters:<br># WIFISTAPHYCFG:<br>< SSID ><br>< PWD ><br>< Method >                                                                                                    |
| AT# WIFISTAPHYCFG =?                                                   | Test command reports supported values for the parameters .<br># WIFISTAPHYCFG                                                                                                    |
| 805/1NT11528A Rev 2 Page 28                                            | of 38 2017-02-21                                                                                                    |

#### 5.12. #WIFISTANETCFG

| # WIFISTANETCFG – Set Network configuration          | of Station (WiFi will reboot to complete            |
|------------------------------------------------------|-----------------------------------------------------|
| configuration)                                       |                                                     |
| AT#WIFISTANETCFG =[ <auto>[, <ip>,</ip></auto>       | Execution command sets the Station's Network        |
| <mask>, [<gateway>, [<dns>]]]</dns></gateway></mask> | Parameters all in the format - xxx.xxx.xxx.xxx      |
|                                                      |                                                     |
|                                                      | < Auto > - 0 – Automatic DHCP settings              |
|                                                      | 1 – Manual DHCP settings with the                   |
|                                                      | following parameters:                               |
|                                                      | < ip > - IPV4 address                               |
|                                                      | < Mask > - IPV4 Net Mask                            |
|                                                      | < GateWay > - IPV4 GateWay                          |
|                                                      | < DNS > - IPV4 DNS Server                           |
|                                                      |                                                     |
|                                                      | Note:                                               |
|                                                      | < Auto > - if '0', network layer parameters will be |
|                                                      | automatically retrieved                             |
|                                                      | < GateWay > - if not set, <ip> will be used</ip>    |
|                                                      | < DNS >- if not set, <ip> will be used</ip>         |
| AT#WIFISTANETCFG?                                    | Read command returns the current Network            |
|                                                      | Parameters:                                         |
|                                                      |                                                     |
|                                                      | # WIFISTANETCFG:                                    |
|                                                      | < ip >                                              |
|                                                      | < Mask >                                            |
|                                                      | < GateWay >                                         |
|                                                      | < DNS >                                             |

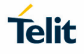

| AT# WIFISTANETCFG =? | Test command reports supported values for the |
|----------------------|-----------------------------------------------|
|                      | parameters.                                   |
|                      | # WIFISTANETCFG                               |
|                      | (XXX.XXX.XXX.XXX), (XXX.XXX.XXX.XXX),         |
|                      | (xxx.xxx.xxx), (xxx.xxx.xxx)                  |

## 5.13. #WIFISTAPING

| #WIFISTAPING - Ping WiFi Gateway or remote se                                                                                            | erver                                                                                                    |
|----------------------------------------------------------------------------------------------------|----------------------------------------------------------------------------------------------------|
| #WIFISTAPING= <type>[,<host>[,<interval[,<ti< th=""><th>Execution command sets socket configuration:</th></interval[,<ti<></host></type> | Execution command sets socket configuration:                                                                                                    |
| meout>][, <attempts>]]]]</attempts>                                                                                                    |                                                                                                    |
|                                                                                                    | < type > - The ping type<br>0 - Ping the LAN Gateway<br>1 - Ping a remote host (using the following<br>parameters)< host > - Address of the remote host: IPV4<br>or host name< interval > - Time interval between Pings in<br>milliseconds <timeout> - Timeout for every ping. In<br/>milliseconds (0-65535)<attempts> - number of ping attemptsNote: if the module is in AP mode, an ERROR</attempts></timeout> |
|                                                                                                    | will be returned.                                                                                                    |
| AT#WIFISTAPING?                                                                                                    | Read command returns OK                                                                                                    |
| #WIFISTAPING=?                                                                                                    | Test command reports supported values for the parameters.<br>#WIFISTAPING (0-1)[,(100),(0-65535),(0-65535),(0-65535)]                                                                                                    |

#### 5.14. #WIFISTASD

| #WIFISTASD – Send /receive data to/from remote server                                  |                                                    |
|----------------------------------------------------------------------------------------|----------------------------------------------------|
| AT#WIFISTASD =< socketId >, <protocol>,</protocol>                                     | Execution command send data to remote server       |
| <rport>, <raddress>[, <closuretype>,[<lport>,</lport></closuretype></raddress></rport> | according to the following parameters:             |
| [ <connmode>]]]</connmode>                                                             |                                                    |
|                                                                                        | < socketId> - Socket connection identifier 15      |
|                                                                                        | < protocol > - 1 – TCP                             |
|                                                                                        | 2 - UDP                                            |
|                                                                                        | < <b>rPort</b> > - Port of the remote host         |
|                                                                                        | < rAddress > - Address of the remote host: IPV4    |
|                                                                                        | or host name                                       |
|                                                                                        | <closuretype> - UNSUPPORTED</closuretype>          |
|                                                                                        | < <b>IPort</b> > - local port to be used for UDP   |
|                                                                                        | sockets (ignored for TCP                           |
|                                                                                        | connections)                                       |
|                                                                                        | <connmode> - Connection mode</connmode>            |
|                                                                                        | 0 - online mode connection (default)               |
|                                                                                        | 1 - command mode connection                        |
|                                                                                        |                                                    |
|                                                                                        |                                                    |
|                                                                                        | Note:                                              |
|                                                                                        | <connmode> - only online mode supported</connmode> |
|                                                                                        | < <b>IPort</b> > - Ignored for TCP connections.    |
|                                                                                        | < rAddress > - No quotes are needed                |
|                                                                                        |                                                    |
|                                                                                        | Note: When the command execution is successful     |
|                                                                                        | the module will enter in online data mode. The     |
|                                                                                        | intermediate result code CONNECT is received.      |
|                                                                                        | After the CONNECT, the socket can be closed        |
|                                                                                        | using the escape sequence (+++): the               |

|                | module moves back to command mode and a NO<br>CARRIER is returned.<br>Any data incoming from the AT interface will be<br>sent through the socket, and any response from<br>remote host will be showed on the AT interface<br>until the socket is open. |
|----------------|----------------------------------------------------------------------------------------------------|
| AT#WIFISTASD=? | Test command reports supported values for the<br>parameters.<br>#WIFISTASD<br>(1-5),(0-1),(1-65535),(xxx.xxx.xxx),(0-<br>1),(1-65535),(0-1)                                                                                                    |

## 5.15. #WIFISTASCFG

| #WIFISTASCFG – Sockets configuration                                                                  |                                                                    |
|----------------------------------------------------------------------------------------------------|--------------------------------------------------------------------|
| #WIFISTASCFG= <socketid>,</socketid>                                                                  | Execution command sets socket configuration:                       |
| <cid>[<packet size="">[,<max idle="" to="">[,<conn th="" to<=""><th></th></conn></max></packet></cid> |                                                                    |
| >][, <tx to="">]]]]</tx>                                                                              | < socketId > - Socket connection identifier                        |
|                                                                                                    | 15                                                                 |
|                                                                                                    | < cid > - Context Id – UNSUPPORTED                                 |
|                                                                                                    | <b><pre>packet size</pre></b> > - Sending max packet size.         |
|                                                                                                    | UNSUPPORTED                                                        |
|                                                                                                    | <b><max idle="" to=""> -</max></b> exchange timeout If there is no |
|                                                                                                    | data exchange within this period the connection                    |
|                                                                                                    | will be closed                                                     |
|                                                                                                    | 0 - no timeout                                                     |
|                                                                                                    | 1 65535 - timeout value in seconds (default: 90                    |
|                                                                                                    | seconds)                                                           |
|                                                                                                    | <conn to=""> - connection timeout If a</conn>                      |
|                                                                                                    | connection cannot be established within this                       |
|                                                                                                    | timeout period an error will be raised                             |
|                                                                                                    | LINSUPPORTED defaults to 10 seconds                                |
|                                                                                                    | < ty to data sending timeout:                                      |
|                                                                                                    | LINCLIDDODTED                                                      |
|                                                                                                    | Pood command raturns the current Sockets state:                    |
|                                                                                                    | Read command returns the current Sockets state.                    |
|                                                                                                    |                                                                    |
|                                                                                                    | #  wiris fastro.                                                   |
|                                                                                                    | < suckettu >,                                                      |
|                                                                                                    | < ciu/,                                                            |
|                                                                                                    | $\sim \text{packet}_{512c}$ ,                                      |
|                                                                                                    | $< \max_{100}, $                                                   |
|                                                                                                    | <conn_to>,</conn_to>                                               |

|                | <tx_to></tx_to>                               |
|----------------|-----------------------------------------------|
|                | For every socketId [1-5]                      |
| #WIFISTASCFG=? | Test command reports supported values for the |
|                | parameters.                                   |
|                | # WIFISTASCFG                                 |
|                | (1-5),0,(0/1-1500),(0/1-65535),(10-           |
|                | 1200),(0/1-255)                               |

## 5.16. #WIFISWVER

| <b>#WIFISWVER</b> – Sockets configuration |                                                                                                    |
|-------------------------------------------|----------------------------------------------------------------------------------------------------|
| AT#WIFISWVER                              | Execution command returns the WiFi application<br>software version in format<br>AZWE866_ <b>MM.mm</b><br>Where<br><b>MM</b> is the major release number<br><b>mm</b> is the minor release number |
| AT#WIFISTASCFG?                           | Read command returns WiFi application software version, as the execution command                                                                                                    |

## 6. USE CASES EXAMPLES

#### 6.1. HOT SPOT commands sequence

Remember that you need to have SIM connected in order to have the HOT SPOT working

• Set the AP Mode

#### AT#WIFIMODE=0

• Configure AP Physical parameters

AT#WIFIAPPHYCFG=<SSID>,<security>,<password>,<region>,<channel>

• Configure the AP network parameter. For security typical is 2

(OPTIONAL) AT#WIFIAPNETCFG=<ip>,< DNS >,< ip\_start>,< ip\_last>,< ip\_lease\_time>

• Configure the AP Cellular interface.

AT# WIFIAPPDPCFG=[<"apn">], <username>, <password>

• Start the AP and wait for station to be connected.

#### AT#WIFISTART=1

After this command you will the message #WIFI: WAITING STATIONS..as the image below:

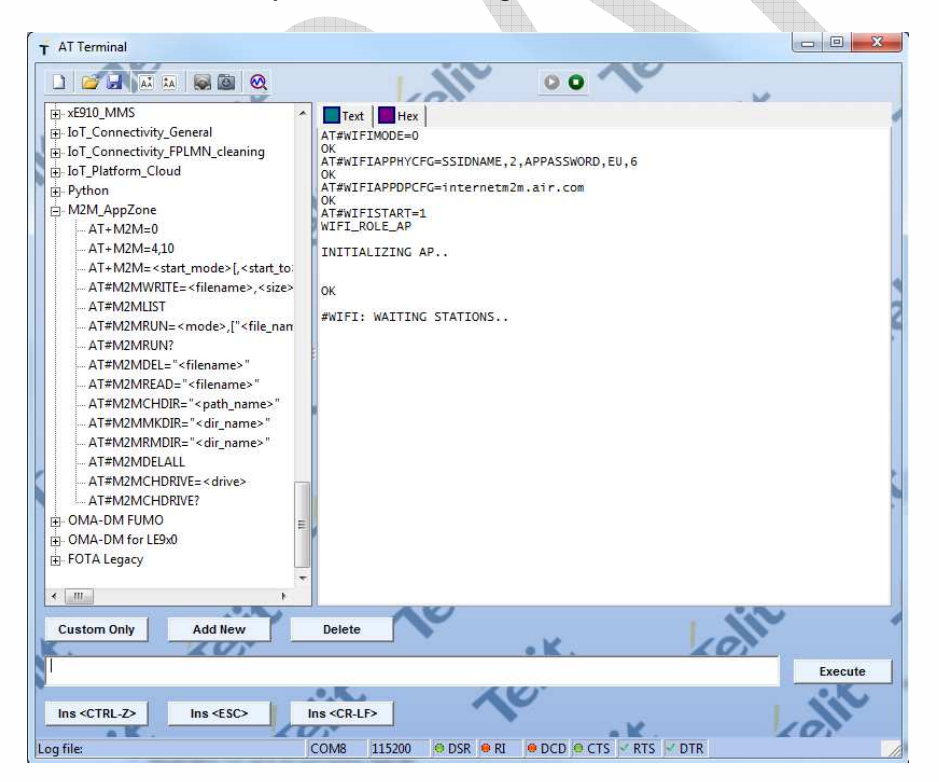

#### 6.2. STATION AT commands sequence

• Set the Station Mode

#### AT#WIFIMODE=1

• Scan available networks

#### AT#WIFISCAN

Configure Station Physical parameters

#### AT#WIFISTAPHYCFG=<external SSID>,2,<password>

• Configure the station in DHCP mode

#### AT#WIFISTANETCFG=0

• Start the Station and connect to the Access Point

#### AT#WIFISTART=1

• Open a TCP socket in online mode with remote server "modules.telit.com" on port 10510 (echo) and send/receive data

#### AT#WIFISTASD=1,1,10510,modules.telit.com

(Send +++ to close the socket)

• Additional feature: ping a remote server

#### AT#WIFISTAPING=1,"www.telit.com",300,2000,2

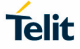

## 7. GLOSSARY AND ACRONYMS

#### Description

| USBUniversal Serial BusHSHigh SpeedDTEData Terminal EquipmentUMTSUniversal Mobile Telecommunication SystemWCDMAWideband Code Division Multiple AccessHSDPAHigh Speed Downlink Packet AccessHSUPAHigh Speed Uplink Packet AccessUARTUniversal Asynchronous Receiver TransmitterHSICHigh Speed Inter ChipSIMSubscriber Identification ModuleSPISerial Peripheral InterfaceADCAnalog – Digital ConverterDACDigital – Analog ConverterI/OInput OutputGPIOGeneral Purpose Input OutputCMOSComplementary Metal – Oxide SemiconductorMOSIMaster Output – Slave OutputMISQMaster Input – Slave Output                                                                                                    |
|----------------------------------------------------------------------------------------------------|
| HS       High Speed         DTE       Data Terminal Equipment         UMTS       Universal Mobile Telecommunication System         WCDMA       Wideband Code Division Multiple Access         HSDPA       High Speed Downlink Packet Access         HSUPA       High Speed Uplink Packet Access         UART       Universal Asynchronous Receiver Transmitter         HSIC       High Speed Inter Chip         SIM       Subscriber Identification Module         SPI       Serial Peripheral Interface         ADC       Analog – Digital Converter         DAC       Digital – Analog Converter         I/O       Input Output         GPIO       General Purpose Input Output         CMOS       Complementary Metal – Oxide Semiconductor         MOSI       Master Output – Slave Output |
| DTEData Terminal EquipmentUMTSUniversal Mobile Telecommunication SystemWCDMAWideband Code Division Multiple AccessHSDPAHigh Speed Downlink Packet AccessHSUPAHigh Speed Uplink Packet AccessUARTUniversal Asynchronous Receiver TransmitterHSICHigh Speed Inter ChipSIMSubscriber Identification ModuleSPISerial Peripheral InterfaceADCAnalog – Digital ConverterDACDigital – Analog ConverterI/OInput OutputGPIOGeneral Purpose Input OutputCMOSComplementary Metal – Oxide SemiconductorMOSIMaster Input – Slave InputMISOMaster Input – Slave Output                                                                                                    |
| UMTS       Universal Mobile Telecommunication System         WCDMA       Wideband Code Division Multiple Access         HSDPA       High Speed Downlink Packet Access         HSUPA       High Speed Uplink Packet Access         UART       Universal Asynchronous Receiver Transmitter         HSIC       High Speed Inter Chip         SIM       Subscriber Identification Module         SPI       Serial Peripheral Interface         ADC       Analog – Digital Converter         DAC       Digital – Analog Converter         I/O       Input Output         GPIO       General Purpose Input Output         CMOS       Complementary Metal – Oxide Semiconductor         MOSI       Master Output – Slave Input                                                                        |
| WCDMAWideband Code Division Multiple AccessHSDPAHigh Speed Downlink Packet AccessHSUPAHigh Speed Uplink Packet AccessUARTUniversal Asynchronous Receiver TransmitterHSICHigh Speed Inter ChipSIMSubscriber Identification ModuleSPISerial Peripheral InterfaceADCAnalog – Digital ConverterDACDigital – Analog ConverterI/OInput OutputGPIOGeneral Purpose Input OutputCMOSComplementary Metal – Oxide SemiconductorMOSIMaster Output – Slave InputMISOMaster Input – Slave Output                                                                                                    |
| HSDPAHigh Speed Downlink Packet AccessHSUPAHigh Speed Uplink Packet AccessUARTUniversal Asynchronous Receiver TransmitterHSICHigh Speed Inter ChipSIMSubscriber Identification ModuleSPISerial Peripheral InterfaceADCAnalog – Digital ConverterDACDigital – Analog ConverterI/OInput OutputGPIOGeneral Purpose Input OutputCMOSComplementary Metal – Oxide SemiconductorMOSIMaster Output – Slave InputMISOMaster Input – Slave Output                                                                                                    |
| HSUPAHigh Speed Uplink Packet AccessUARTUniversal Asynchronous Receiver TransmitterHSICHigh Speed Inter ChipSIMSubscriber Identification ModuleSPISerial Peripheral InterfaceADCAnalog – Digital ConverterDACDigital – Analog ConverterI/OInput OutputGPIOGeneral Purpose Input OutputCMOSComplementary Metal – Oxide SemiconductorMOSIMaster Output – Slave InputMISQMaster Input – Slave Output                                                                                                    |
| UARTUniversal Asynchronous Receiver TransmitterHSICHigh Speed Inter ChipSIMSubscriber Identification ModuleSPISerial Peripheral InterfaceADCAnalog – Digital ConverterDACDigital – Analog ConverterI/OInput OutputGPIOGeneral Purpose Input OutputCMOSComplementary Metal – Oxide SemiconductorMOSIMaster Output – Slave InputMISOMaster Input – Slave Output                                                                                                    |
| HSICHigh Speed Inter ChipSIMSubscriber Identification ModuleSPISerial Peripheral InterfaceADCAnalog – Digital ConverterDACDigital – Analog ConverterI/OInput OutputGPIOGeneral Purpose Input OutputCMOSComplementary Metal – Oxide SemiconductorMOSIMaster Output – Slave InputMISOMaster Input – Slave Output                                                                                                    |
| SIM       Subscriber Identification Module         SPI       Serial Peripheral Interface         ADC       Analog – Digital Converter         DAC       Digital – Analog Converter         I/O       Input Output         GPIO       General Purpose Input Output         CMOS       Complementary Metal – Oxide Semiconductor         MOSI       Master Output – Slave Input         MISO       Master Input – Slave Output                                                                                                    |
| SPI       Serial Peripheral Interface         ADC       Analog – Digital Converter         DAC       Digital – Analog Converter         I/O       Input Output         GPIO       General Purpose Input Output         CMOS       Complementary Metal – Oxide Semiconductor         MOSI       Master Output – Slave Input         MISO       Master Input – Slave Output                                                                                                    |
| ADC       Analog – Digital Converter         DAC       Digital – Analog Converter         I/O       Input Output         GPIO       General Purpose Input Output         CMOS       Complementary Metal – Oxide Semiconductor         MOSI       Master Output – Slave Input         MISO       Master Input – Slave Output                                                                                                    |
| DAC     Digital – Analog Converter       I/O     Input Output       GPIO     General Purpose Input Output       CMOS     Complementary Metal – Oxide Semiconductor       MOSI     Master Output – Slave Input       MISO     Master Input – Slave Output                                                                                                    |
| I/O     Input Output       GPIO     General Purpose Input Output       CMOS     Complementary Metal – Oxide Semiconductor       MOSI     Master Output – Slave Input       MISO     Master Input – Slave Output                                                                                                    |
| GPIO     General Purpose Input Output       CMOS     Complementary Metal – Oxide Semiconductor       MOSI     Master Output – Slave Input       MISO     Master Input – Slave Output                                                                                                    |
| CMOS     Complementary Metal – Oxide Semiconductor       MOSI     Master Output – Slave Input       MISO     Master Input – Slave Output                                                                                                    |
| MOSI Master Output – Slave Input<br>MISO Master Input – Slave Output                                                                                                    |
| MISO Master Input – Slave Output                                                                                                    |
|                                                                                                    |
| CLK Clock                                                                                                    |
| MRDY Master Ready                                                                                                    |
| SRDY Slave Ready                                                                                                    |
| CS Chip Select                                                                                                    |
| RTC Real Time Clock                                                                                                    |
| PCB Printed Circuit Board                                                                                                    |
| ESR Equivalent Series Resistance                                                                                                    |
| VSWR Voltage Standing Wave Radio                                                                                                    |
| VNA Vector Network Analyzer                                                                                                    |

## 8. DOCUMENT HISTORY

| Revision | Date       | Changes       |
|----------|------------|---------------|
| 0        | 2017-01-02 | First issue   |
| 1        | 2015-02-28 | Various edits |

# SUPPORT INQUIRIES

Link to **www.telit.com** and contact our technical support team for any questions related to technical issues.

# www.telit.com

Telit Communications S.p.A. Via Stazione di Prosecco, 5/B I-34010 Sgonico (Trieste), Italy

Telit IoT Platforms LLC 5300 Broken Sound Blvd, Suite 150 Boca Raton, FL 33487, USA Telit Wireless Solutions Inc. 3131 RDU Center Drive, Suite 135 Morrisville, NC 27560, USA

Telit Wireless Solutions Co., Ltd. 8th Fl., Shinyoung Securities Bld. 6, Gukjegeumyung-ro8-gil, Yeongdeungpo-gu Seoul, 150-884, Korea

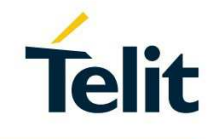

Telit Wireless Solutions Ltd. 10 Habarzel St. Tel Aviv 69710, Israel

Telit Wireless Solutions Technologia e Servicos Ltda Avenida Paulista, 1776, Room 10.C 01310-921 São Paulo, Brazil

Telit reserves all rights to this document and the information contained herein. Products, names, logos and designs described herein may in whole or in part be subject to intellectual property rights. The information contained herein is provided "as is". No warranty of any kind, either express or implied, is made in relation to the accuracy, reliability, fitness for a particular purpose or content of this document. This document may be revised by Telit at any time. For most recent documents, please visit www.telit.com

Copyright © 2016, Telit

[04.2016]

Mod. 0809 2016-08 Rev.7